VULCAN Dziennik VULCAN

## Co zrobić, gdy szkoła obsługiwana przez system Dziennik VULCAN jest likwidowana?

W poradzie opisano czynności, jakie należy wykonać w przypadku, gdy szkoła obsługiwana przez system Dziennik VULCAN ulega likwidacji z końcem roku szkolnego.

Opisano również, co należy zrobić w przypadku, gdy uczniowie likwidowanej szkoły są przejmowani przez szkołę, w której również działa system *Dziennik VULCAN*.

### Likwidacja szkoły

Szkoła, która jest likwidowana, powinna poinformować o tym fakcie firmę VULCAN. Konieczne jest złożenie odpowiedniego pisma podpisanego przez dyrektora szkoły, z prośbą o zamknięcie witryny *Dziennik VULCAN* szkoły i trwałe usunięcie danych.

Przed zamknięciem systemu należy wykonać kopie zapasowe dzienników oddziałów, dzienników zajęć innych, dziennika pedagoga oraz dziennika świetlicy. Czynności te wykonuje administrator systemu w module *Administrowanie*.

Kopie zapasowe dzienników należy systematycznie wykonywać za każdy rok szkolny (do 10 września roku następnego). Przy założeniu, że dzienniki za poprzednie lata są zarchiwizowane, wykonujemy kopie za ostatni rok szkolny.

- 1. Zaloguj się do systemu Dziennik VULCAN jako administrator i uruchom moduł Administrowanie.
- 2. Przejdź do widoku Organizacja szkoły/ Kopia XML.
- 3. Na karcie Dziennik ustaw właściwy rok szkolny oraz format pliku HTML XML.

| Organizacja         | szkoły<br>2A | Słowniki          | Konfigurad           | ija Pomoc                | <u>6</u>            | 9                        |                | <u> </u>        |              |                         |
|---------------------|--------------|-------------------|----------------------|--------------------------|---------------------|--------------------------|----------------|-----------------|--------------|-------------------------|
| Struktura<br>szkoły | Oddzia       | •<br>ły C<br>prze | ddziały<br>edszkolne | Dziennik<br>zajęć innych | Użytkownicy         | Kalendarz dni<br>wolnych | Plan<br>lekcji | Plan<br>dyżurów | Kopia<br>XML |                         |
| Dziennik            | Dziennik     | : zajęć innyc     | h Dzienni            | ik lekcyjny w szł        | ołach dla dorosłych | Dziennik leko            | yjny w szkoła  | ach artystyczny | ch Dzier     | ennik zajęć przedszkola |
| Rok szkolny:        |              | 2023/2024         | ł                    | ~                        |                     |                          |                |                 |              |                         |
| Format pliku:       |              | HTML - XN         | 1L                   | ~                        |                     |                          |                |                 |              |                         |
| Uwzględnij:         |              | HTML - XM         | 1L                   |                          |                     |                          |                |                 |              |                         |
| Pobierz             |              | HTML              |                      |                          |                     |                          |                |                 |              |                         |
| <b>S</b>            |              | XML               |                      |                          |                     |                          |                |                 |              | Oddział                 |
| 1 AD (S             | D_7991       |                   |                      |                          |                     |                          |                |                 |              |                         |

Ustawienie opcji **HTML – XML** powoduje wygenerowanie dla każdego dziennika spakowanego pliku **ZIP** zawierającego kopię dziennika w formacie XML oraz w formacie HTML. Przygotowany plik ZIP można podpisać bezpiecznym podpisem elektronicznym potwierdzonym certyfikatem X.509.

4. Zaznacz na liście dzienniki, których kopie chcesz utworzyć, i kliknij przycisk Pobierz.

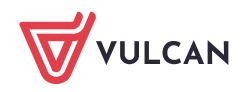

- 5. Poczekaj, aż pliki zostaną przygotowane i pojawią się w panelu Pobieranie przygotowanych plików.
- 6. Aby podpisać kopię podpisem elektronicznym i zapisać na dysku komputera, kliknij przycisk **Podpisz**.
   Aby zapisać plik na dysku komputera bez podpisywania, kliknij ikonę

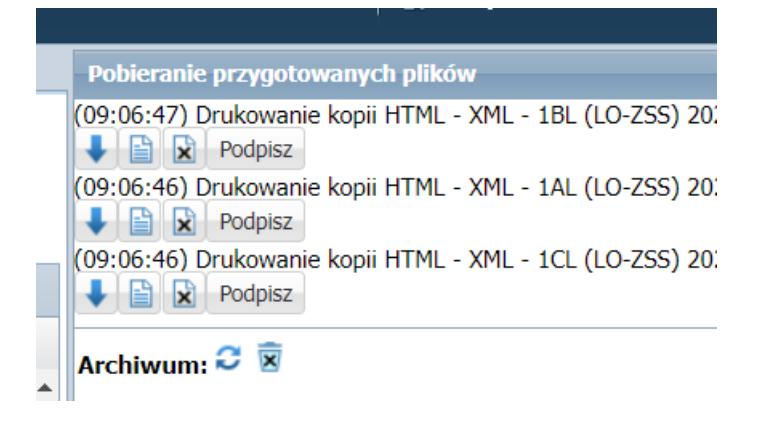

Przejdź na kartę Dziennik zajęć innych i postępując w analogiczny sposób, przygotuj w formacie PDF

 XML kopie dzienników zajęć pozalekcyjnych, dziennika pedagoga i dziennika świetlicy.

## Likwidacja szkoły połączona z przeniesieniem jej nauczycieli i uczniów do innej szkoły obsługiwanej przez system Dziennik VULCAN

W tym przypadku mamy dwie różne witryny systemu Dziennik VULCAN. Jedną z nich należy zamknąć, a do drugiej wprowadzić dane z zamykanej witryny (m.in. założyć oddziały, dodać nauczycieli i uczniów).

O likwidacji szkoły należy poinformować firmę VULCAN, składając stosowne pismo podpisane przez dyrektora szkoły. W piśmie tym należy zawrzeć prośbę o trwałe usunięcie danych.

### Czynności wykonywane w zamykanej witrynie Dziennik VULCAN

### Czynności wykonywane przez administratora w module Administrowanie

### Wykonanie kopii zapasowych wszystkich dzienników

Przed zamknięciem systemu należy wykonać kopie zapasowe dzienników oddziałów, dzienników zajęć innych, dziennika pedagoga oraz dziennika świetlicy.

- 1. W module Administrowanie przejdź do widoku Organizacja szkoły/ Kopia XML.
- 2. Na karcie Dziennik ustaw właściwy rok szkolny, ustaw format pliku HTML XML.
- 3. Zaznacz na liście dzienniki, których kopie chcesz utworzyć, i kliknij przycisk Pobierz.
- 4. Poczekaj, aż pliki zostaną przygotowane i pojawia się w panelu Pobieranie przygotowanych plików.
- Aby podpisać kopię podpisem elektronicznym i zapisać na dysku komputera, kliknij przycisk Podpisz.
   Aby zapisać plik na dysku komputera bez podpisywania, kliknij ikonę .

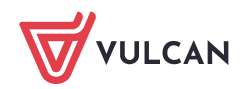

 Przejdź na kartę Dziennik zajęć innych i – postępując w analogiczny sposób – przygotuj w formacie HTML – XML kopie dzienników zajęć pozalekcyjnych, dziennika pedagoga i dziennika świetlicy.

Kopie zapasowe dzienników należy systematycznie wykonywać za każdy rok szkolny (do 10 września roku następnego). Przy założeniu, że dzienniki za poprzednie lata są zarchiwizowane, wykonujemy kopie za ostatni rok szkolny.

### Wydrukowanie list pracowników i oddziałów

Listy pracowników i oddziałów przydadzą się podczas wprowadzania danych do lokalizacji, w której kontynuowana będzie praca.

Aby wydrukować listę oddziałów:

- Przejdź do widoku **Organizacja szkoły/ Oddziały**.
- W drzewie danych kliknij gałąź **Oddziały bieżące** wyświetli się lista oddziałów.
- Kliknij przycisk Drukuj znajdujący się nad listą, po prawej stronie w nowej karcie przeglądarki wyświetli się lista w wersji do wydruku.
- Wydrukuj listę, korzystając z funkcji drukowania przeglądarki.

Aby wydrukować listę pracowników:

- Przejdź do widoku Organizacja szkoły/ Pracownicy.
- W drzewie danych kliknij gałąź **Aktywni** wyświetli się lista pracowników.
- Kliknij przycisk Drukuj znajdujący się nad listą, po prawej stronie w nowej karcie przeglądarki wyświetli się lista w wersji do wydruku.
- Wydrukuj listę, korzystając z funkcji drukowania przeglądarki.

#### Wydrukowanie słowników zawierających pozycje zdefiniowane przez użytkownika

W trakcie pracy z systemem definiuje się niektóre słowniki, niektóre uzupełnia o pozycje występujące w jednostce. Pozycje te warto wprowadzić do słowników w nowej lokalizacji.

Pozycje te można spisać w dokumencie tekstowym. Można również przygotować wydruki wybranych słowników, postępując analogicznie jak w przypadku listy oddziałów czy pracowników.

Aby wyświetlić słownik, przejdź do widoku Słowniki/Słowniki i wybierz słownik w drzewie danych.

| Organizacja szkoły Słowniki Konfr<br>Az<br>Słowniki Jednostki Zakłady<br>obce Zakłady | îguracja Pomoc       |                   |                                | <b>\$</b> | Zimorodek Tomasz [TZ]<br>Wyłoguj<br>Pomoc<br>Start |
|---------------------------------------------------------------------------------------|----------------------|-------------------|--------------------------------|-----------|----------------------------------------------------|
| Rodzaje grup                                                                          | Wpisz, by wyszukać 🚽 | Dodaj             |                                |           | 🖶 Drukuj                                           |
| Przedmioty Specialności                                                               | Symbol               | Nazwa             | Kategoria                      |           | Aktywny                                            |
| Specjalności w obrębie zawodu, s                                                      |                      | obecność          | obecność                       | Tak       | 3                                                  |
| ■ Wartości znaków +,-,=                                                               | .✓ —                 | nieobecność       | nieobecność                    | Tak       | 2 o                                                |
| <ul> <li>Typy wpisów frekwencji</li> </ul>                                            | 📌 u                  | nieob. uspraw.    | nieobecność usprawiedliwiona   | Tak       | DAZ                                                |
| - 🖺 Kategorie uwag                                                                    | 📌 s                  | spóźnienie        | spóźnienie                     | Tak       | otov                                               |
| – 🖺 Kategorie kolumn ocen                                                             | 🖍 su                 | spóźn. uspr.      | spóźnienie usprawiedliwione    | Tak       |                                                    |
| – 🖺 Rodzaje osiągnięć                                                                 | 📌 ns                 | nieob. uspr. p.s. | nieobecny z przyczyn szkolnych | Tak       | YC                                                 |
| - 🗎 Pory lekcji                                                                       | 📌 z                  | zwolniony         | zwolniony                      | Tak       | Ę                                                  |
| 📄 📓 Sale                                                                              |                      |                   |                                |           | §                                                  |

Jeśli obydwie lokalizacje Dziennik VULCAN uruchomimy w oddzielnych oknach przeglądarki, to pozycje słowników można kopiować i wklejać z poziomu okien edycyjnych.

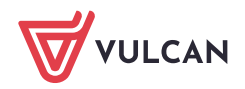

### Przygotowanie plików SOU z danymi uczniów (dla każdego oddziału oddzielny plik)

Jeśli przygotujemy pliki SOU z danymi uczniów, to dane te można będzie zaimportować do lokalizacji obsługującej szkołę, do której uczniowie zostaną przeniesieni.

- 1. W module Sekretariat przejdź do widoku Dane/ Nabory (format SOU).
- 2. Wybierz jednostkę, rok szkolny i oddział, a następnie kliknij przycisk **Filtruj** wyświetli się lista uczniów spełniających zadane kryteria.
- 3. Zaznacz uczniów, których dane chcesz eksportować.
- 4. Kliknij przycisk Eksportuj dane.

| Kartoh | eki i księgi – Słowniki | Rejestry W  | Vydruki Dane                   | Organizacja szkoły | Wymiana danych | Pomor |            |               | <b>—</b>        | Bober Zbigniew [ZB] |
|--------|-------------------------|-------------|--------------------------------|--------------------|----------------|-------|------------|---------------|-----------------|---------------------|
|        | 2                       | <u>60</u>   | <b>E</b>                       |                    |                |       |            |               |                 | 💼 Wyloguj           |
|        | IDF HOF                 | PD          |                                |                    |                |       |            |               |                 | 🔥 Start             |
| Dolle  | mesa Nabory             | Do sprawozd | lania mLegitym                 | acja               |                |       |            |               |                 |                     |
|        |                         | 510         |                                |                    |                |       |            |               |                 |                     |
|        |                         |             |                                |                    |                |       |            |               | <u> </u>        | 8                   |
| Jedn   | ostka składowa: * SP77  |             | <ul> <li>Rok szkoln</li> </ul> | y: 2017/2018       | Oddział:       | 4as   | ~ ×        | Filtruj       |                 | P                   |
|        |                         |             |                                |                    |                |       |            | Wyczyść filtr |                 | Fe                  |
| Osob   | y urodzone od:          | ✓ do:       | ~                              |                    |                |       |            |               |                 | 3                   |
| _      |                         |             |                                |                    |                |       |            |               |                 | Ē                   |
| Wpis   | z, by wyszukać          | Ekspor      | tuj dane                       |                    |                |       |            |               |                 | 2                   |
|        |                         |             | -                              |                    |                |       | 1          |               |                 | 9                   |
| 20     | Oddział                 |             | Na                             | azwisko            | Imi            | ona   | D          | ata urodzenia | PESEL / Numer   | dokumentu           |
|        | 4as                     |             | Gazania                        |                    | Dominik        |       | 19.10.2007 |               | 07201959279     | Ynt                 |
|        | 4as                     |             | Gesiówka                       |                    | Przemysław     |       | 24.02.2007 |               | 07222423291     | 1                   |
|        | 4ac                     |             | Converka                       |                    | Ockar          |       | 13 04 2007 |               | 07241327300     |                     |
|        | 103                     |             | Guly Czka                      |                    | Canal          |       | 13.04.2007 |               | 07241327330     | ¥                   |
|        | <b>C B C</b>            |             | Contraction of the later       |                    | 17 314/44      |       | 1000       |               | I CONTRACTOR ET |                     |

5. Gdy plik zostanie przygotowany, pobierz go z panelu **Pobieranie przygotowanych plików** i zapisz na dysku komputera.

| Pobieranie przygotowanych plików | » |
|----------------------------------|---|
| (14:11:36) Eksport danych Nabory |   |
| •                                |   |

6. Przygotuj pliki SOU z danymi uczniów z pozostałych oddziałów. Pobierz je i zapisz na dysku komputera.

# Czynności wykonywane w lokalizacji Dziennik VULCAN obsługującej szkołę, która przejmuje nauczycieli i uczniów likwidowanej szkoły

### Czynności wykonywane przez administratora systemu

### Wprowadzanie nauczycieli

- 1. W module Administrowanie przejdź do widoku Organizacja szkoły/ Pracownicy.
- 2. W drzewie danych wybierz gałąź Aktywni.
- Kliknij przycisk Dodaj i wypełnij formularz Dodawanie pracownika.
   Po wprowadzeniu nazwiska i imienia kod pracownika zostanie wygenerowany automatycznie.
   Wprowadź adres e-mail pracownika (będzie on jego loginem i jest niezbędny do przeprowadzenia procedury pierwszego logowania do systemu) oraz przypisz mu odpowiednią rolę.

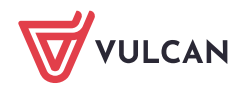

4/11

| Organizacia s | szkoły Słowniki K      | onfigura | cia Pomoc                            |             |         |              |         |         |                      |          |       | 🔲 Kszyk Janusz []K] |
|---------------|------------------------|----------|--------------------------------------|-------------|---------|--------------|---------|---------|----------------------|----------|-------|---------------------|
|               | GR                     | 5        | -                                    |             |         | -            |         |         |                      |          |       | 🛛 💼 Wyloguj         |
|               | 2A.                    | <u>×</u> |                                      |             | 1       | 9. 1         | 41      | XML     |                      |          |       | 🛟 Pomoc             |
| Struktura     | Oddziały Oddzi         | iały     | Dziennik                             | Użytkownicy | Kalend  | darz dni F   | lan     | Коріа   |                      |          |       | 🔥 Start             |
| SZKOły        | przeasz                | Koine    | zajęc innych                         |             | woi     | inycn ie     | KCJI    | XML     |                      |          |       |                     |
| 🖃 📛 Aktywni   | ni                     |          | Vpisz, by wyszuk                     | ać          | 1       | Dodaj        |         |         |                      |          |       | 🖶 Drukuj            |
| - 🗎 Alba      | atros Irena [IA]       |          | Nazwisko i ir                        | nie [Kod]   | _       | E-mail       |         | Telefon |                      | Rola     | 4     | ktywny              |
| - 🗎 Alcz      | zyk Natalia [NA]       | G        | E Ginko Alicia [Gi                   | Dodawanie p | oracown | nika         |         |         |                      | × ?      | Tak   |                     |
| - 📄 Barg      | giel Tomasz [TB]       |          | Oninto Ancja [Gi     Dotrzos Urszula |             |         |              |         |         |                      |          | Tak   | <u> </u>            |
| Baża          | ant Maria [MB]         |          | Skowronek Ade                        | Nazwisko:*  |         | Kowalski     |         |         |                      |          | Tak   |                     |
| - 🗎 Bącz      | zek Dominika [DB]      |          | Bocian Mateuro                       | Imię: *     |         | Jan          |         |         |                      | ~        | Tak   |                     |
| Deka          | as Pawer [DC]          | -        | lernd Dawel []                       | Kadu        |         | Ko           |         |         |                      |          | Tak   |                     |
| Biot          | gus Honorata [HD]      |          | Diacoka Katarov                      | Kod:        |         | KU           |         |         |                      |          | Tak   |                     |
| Baci          | ian Mataucz [BS]       |          | Pieszka katalzy                      | PESEL:      |         |              |         |         |                      |          | Tak   |                     |
| Bog           | atka Katarzyna [KB]    |          | Éniceula Kenra                       | E-mail:     |         | jkowalski@sz | kola.pl |         |                      |          | Tak   |                     |
| - Brod        | dziec Natalia [NB]     |          | Delikan Nerhert                      | Telefon:    |         |              |         |         |                      |          | Tak   |                     |
| - Burz        | zvk Jan [JB]           |          | Penkan Norbert                       | Telefoli.   |         |              |         |         |                      |          | Tak   |                     |
| - Cier        | rlik Mariusz [MC]      |          | Bargiei Tomasz                       | Aktywny:    |         | Tak          |         |         |                      | *        | Так   |                     |
| - 📔 Cyra      | anka Konrad [KC]       |          | IDIS Krzysztor [                     | Rola: *     |         | Dvrektor     |         |         | Pedagog              |          | Tak   |                     |
| - 📔 Czaj      | jka Sławomir [SC]      | 2        | Riopuz Daniei (r                     |             |         | Sekretarka   |         |         | Gość                 |          | Tak   |                     |
| - 🔛 Czap      | pla Bernadeta [BC]     | 2        | Biegus Honorat                       | a           |         |              |         |         | ) Gosc               | changhu  | Так   |                     |
| - 🗎 Czec      | czotka Małgorzata [CM] | 2        | Burzyk Jan [JB]                      |             |         |              |         |         | j Operator księgi za | sréherm  | так   |                     |
| - 🔛 Czuł      | batka Helena [HC]      | 2        | Bogatka Katarz                       | y           |         | Administra   | tor     |         | Kierownik swietlic   | Ŷ        | Tak   |                     |
| - 📔 Czyż      | żyk Jakub [JC]         |          | Bazant Maria [N                      | 1           |         |              |         |         |                      |          | Так   |                     |
| - 🗎 Derk      | kacz Natalia [ND]      |          | Brodziec Natalia                     |             |         |              |         |         |                      |          | Tak   |                     |
| - 🗎 Droz      | zd Kamila [KD]         | 2        | Orzeł Adam [A0                       |             |         |              |         |         | 🧹 Zapisz             | 🚫 Anuluj | Tak   |                     |
| - 🗎 Czuł      | batka Helena [HC]      | 9        | Bączek Dominik                       | d           |         |              |         |         |                      |          | ) Tak |                     |

- 4. Zapisz zmiany, klikając przycisk Zapisz.
- 5. Postępując analogicznie, dodaj pozostałych nauczycieli.

### Zakładanie oddziałów

- 1. W widoku Organizacja szkoły/ Oddziały w drzewie danych zaznacz gałąź Oddziały bieżące.
- 2. Kliknij przycisk Dodaj i wypełnij formularz Dodawanie oddziału.

Oddziały, które w jednostce zaczną funkcjonować od poziomu wyższego niż pierwszy, możesz opisać na dwa sposoby:

• wprowadzając w polu **Rok szkolny otwarcia** rok, w którym oddział zaczyna istnieć w nowej jednostce – wówczas w polu **Poziom otwarcia oddziału** należy wprowadzić poziom oddziału w tym roku,

| Dodawanie oddziału           |                | × ?    |
|------------------------------|----------------|--------|
| Dane podstawowe              |                |        |
| Jednostka składowa:*         | SP-50          | ~      |
| Rok szkolny otwarcia: *      | 2018/2019      | ~      |
| Cykl kształcenia: *          | ośmioletni     | ~      |
| Poziom otwarcia oddziału:*   | 5              | ~      |
| Końcowy poziom oddziału:*    | 8              | ~      |
| Symbol: *                    | cs             |        |
| Opis:                        |                |        |
| Charakterystyka              |                |        |
| Typ oddziału:*               | ogólnodostępne | ~      |
| Spec. dotycząca sportu:      | brak specyfiki | *      |
| Spec. dotycząca mniejszości: | brak specyfiki | ~      |
| Inna specyfika:              | brak specyfiki | *      |
|                              | V Zapisz 🚫     | Anuluj |

• wprowadzając w polu **Rok szkolny otwarcia** rok, w którym oddział został utworzony jako oddział klasy pierwszej – wówczas w polu **Poziom otwarcia oddziału** należy wprowadzić poziom 1.

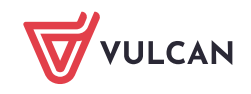

| Oodawanie oddziału                                                                                    |                                                    | ×      |
|----------------------------------------------------------------------------------------------------|----------------------------------------------------|--------|
| Dane podstawowe                                                                                       |                                                    |        |
| Jednostka składowa: *                                                                                 | SP-50                                              | *      |
| Rok szkolny otwarcia: *                                                                               | 2014/2015                                          | ~      |
| Cykl kształcenia: *                                                                                   | ośmioletni                                         | *      |
| Poziom otwarcia oddziału:*                                                                            | 1                                                  | ~      |
| Końcowy poziom oddziału:*                                                                             | 8                                                  | ~      |
| Symbol: *                                                                                             | CS                                                 |        |
|                                                                                                    |                                                    |        |
| Opis:                                                                                                 |                                                    |        |
| Opis:<br>Charakterystyka                                                                              |                                                    |        |
| Opis:<br>Charakterystyka<br>Typ oddziału: *                                                           | ogólnodostępne                                     |        |
| Opis:<br>Charakterystyka<br>Typ oddziału: *<br>Spec. dotycząca sportu:                                | ogólnodostępne<br>brak specyfiki                   | •<br>• |
| Opis:<br>Charakterystyka<br>Typ oddziału:*<br>Spec. dotycząca sportu:<br>Spec. dotycząca mniejszości: | ogólnodostępne<br>brak specyfiki<br>brak specyfiki | ×<br>× |

W polu **Rok szkolny otwarcia** domyślnie podpowiadany jest bieżący rok szkolny. Następne trzy pola wypełniane są automatycznie po wypełnieniu pola **Jednostka składowa**. Podpowiadane wpisy możesz zmienić.

Wybór sposobu opisu oddziału ma wpływ na generowanie okresów istnienia oddziału. W pierwszym przypadku system wygeneruje okresy istnienia począwszy od aktualnego poziomu oddziału.

| Dane podstawowe           |            |       |                        |          |                  | 8        |
|---------------------------|------------|-------|------------------------|----------|------------------|----------|
| Dane poustawowe           |            |       |                        |          |                  |          |
| Jednostka:                | SP-50      |       |                        |          |                  |          |
| Rok szkolny otwarcia:     | 2018/2019  |       |                        |          |                  |          |
| Poziom otwarcia oddziału: | 5          |       |                        |          |                  |          |
| Końcowy poziom oddziału:  | 8          |       |                        |          |                  |          |
| Cykl kształcenia:         | ośmioletni |       |                        |          |                  |          |
| Symbol:                   | CS         |       |                        |          |                  |          |
| Opis:                     |            |       |                        |          |                  |          |
|                           |            |       |                        |          |                  | 🖍 Zmień  |
| Okresy istnienia oddziału |            |       |                        |          |                  | 8        |
| Wpisz, by wyszukać        | 🕂 Dodaj    |       |                        |          |                  | 🖶 Drukuj |
| Pozio                     | m          | Okres | Rok szkol              | iy       | Data rozpoczęcia |          |
| . <b>∕</b> ∕ 5            |            | 1     | 2018/2019              | 01.09.20 | 18               |          |
| . <b>∕</b> ∕ 5            |            | 2     | 2018/2019              | 01.02.20 | 19               |          |
| . 🖉 6                     |            | 1     | 2019/2020              | 01.09.20 | 19               |          |
| ,🛷 6                      |            | 2     | 2019/2020              | 01.02.20 | 20               |          |
| <b>,∕</b> 7               |            | 1     | 2020/2021              | 01.09.20 | 20               |          |
| 2 7                       |            |       |                        | 01.02.20 |                  |          |
| N 1                       |            | 2     | 2020/2021              | 01.02.20 | 21               |          |
| × 7<br>× 8                |            | 1     | 2020/2021<br>2021/2022 | 01.09.20 | 21               |          |

W drugim przypadku zostaną wygenerowane okresy istnienia oddziału począwszy od poziomu pierwszego.

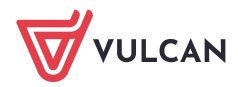

| Dane podstawowe Charakt   | erystyka 🕺 Wychowawcy 📄 |                   |                  |
|---------------------------|-------------------------|-------------------|------------------|
| Dane podstawowe           |                         |                   |                  |
| Jednostka:                | SP-50                   |                   |                  |
| Rok szkolny otwarcia:     | 2014/2015               |                   |                  |
| Poziom otwarcia oddziału: | 1                       |                   |                  |
| Końcowy poziom oddziału:  | 0                       |                   |                  |
| Culd kentakaania          | o<br>a facialatat       |                   |                  |
| Cyki kształcenia:         | osmioletni              |                   |                  |
| Symbol:                   | CS                      |                   |                  |
| Opis:                     |                         |                   |                  |
|                           |                         |                   | 📌 Zmień          |
|                           |                         |                   |                  |
| Okresy istnienia oddziału |                         |                   | 8                |
| Wpisz, by wyszukać        | 🕂 Dodaj                 |                   | 📑 Drukuj         |
| Poziom                    |                         | Okres Rok szkolny | Data rozpoczęcia |
| 1                         | 1                       | 2014/2015         | 01.09.2014       |
| 📌 1                       | 2                       | 2014/2015         | 01.02.2015       |
| 📌 2                       | 1                       | 2015/2016         | 01.09.2015       |
| 📌 2                       | 2                       | 2015/2016         | 01.02.2016       |
| 📌 3                       | 1                       | 2016/2017         | 01.09.2016       |
| 📌 3                       | 2                       | 2016/2017         | 01.02.2017       |
| <b>.</b> ∕∕∕ 4            | 1                       | 2017/2018         | 01.09.2017       |
| 📌 4                       | 2                       | 2017/2018         | 01.02.2018       |
| 📌 5                       | 1                       | 2018/2019         | 01.09.2018       |
| 📌 5                       | 2                       | 2018/2019         | 01.02.2019       |
| , 🖉 6                     | 1                       | 2019/2020         | 01.09.2019       |
| . 🖉 6                     | 2                       | 2019/2020         | 01.02.2020       |
| 🖍 7                       | 1                       | 2020/2021         | 01.09.2020       |
| <b>.</b> ₹ 7              | 2                       | 2020/2021         | 01.02.2021       |
| × 8                       | 1                       | 2021/2022         | 01.09.2021       |
|                           |                         |                   | 04 00 0000       |

Dodany oddział pojawi się w drzewie danych. Przypisanie oddziału do gałęzi drzewa zależy od bieżącego roku szkolnego i okresów istnienia oddziału.

- 3. Przypisz głównego wychowawcę do oddziału.
  - Przejdź na kartę **Wychowawcy**.
  - Kliknij przycisk Dodaj.
  - W oknie Dodaj wychowawcę, w polu Wychowawca wybierz z listy właściwego nauczyciela. W polu Dodatkowe informacje ustaw pozycję wychowawca główny. Ustaw, w jakich latach nauczyciel będzie pełnił rolę wychowawcy w oddziale. Kliknij przycisk Zapisz.

| Organizacja szkoły Słowniki K | onfiguracja Pomoc                          |                         |                   | 🗭 Kszyk Janusz [JK] |
|-------------------------------|--------------------------------------------|-------------------------|-------------------|---------------------|
| 24                            | . 🛄 🧑 🔽                                    |                         |                   | 💼 Wyloguj           |
|                               | ich. Deisenik Uiteksening Kalandem dei     | Dian Kania              |                   | Pornoc              |
| szkoły przedsz                | kolne zajęć innych wolnych                 | lekçi XML               |                   | 😭 Start             |
| 🕀 🧰 Oddziały bieżące          | Dane podstawowe Charakterystyka Wychowawcy |                         |                   | 8                   |
| 🖃 🄛 Oddziały projektowane     | Wychowawcy                                 |                         |                   |                     |
| 📄 5cs (SP-50)                 |                                            | Dodaj wychowawcę        | 2                 | 3 ĕ                 |
| Gddziały archiwalne           | Wpisz, by wyszukać 🕂 Dodaj                 | Wychowawca: *           | Kawka Łukasz [ŁK] | Drukuj Bie          |
|                               | Imię Nazwisko                              | Dodatkowe informacje: * | wychowawca główny | Aktywny             |
|                               |                                            | Rok szkolny od:*        | 2018/2019 👻       | dowa                |
|                               |                                            | Rok szkolny do:*        | 2021/2022 👻       | mych                |
|                               |                                            | Aktywny: *              | Tak 👻             | plik                |
|                               |                                            |                         |                   | - Š                 |
|                               |                                            |                         | 🗸 Zapisz 🚫 Anuluj |                     |

Nauczyciel przypisany do oddziału w tym miejscu otrzymuje uprawnienia wychowawcy oddziału. On też będzie mógł założyć dziennik oddziału w module *Dziennik*.

4. Postępując analogicznie, dodaj pozostałe oddziały i przypisz do nich wychowawców.

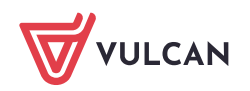

### Uzupełnienie słowników

- 1. Przejdź do widoku Słowniki/ Słowniki.
- 2. W drzewie danych wybierz słownik i dodaj do niego brakujące pozycje lub zmodyfikuj istniejące.

### Czynności wykonywane przez sekretarkę

### Import uczniów z pliku SOU

- 1. Zapisz na dysku komputera pliki SOU, które otrzymałeś od sekretarki likwidowanej szkoły.
- 2. W module Sekretariat przejdź do widoku Kartoteki i księgi/ Rejestr kandydatów, a następnie kliknij przycisk Importuj z pliku.

| Kartoteki i księgi Słowniki Rejestry Wydruki Dane Organizacja                               | izkoły Pomoc                                       | 💭 💭 Jarzębatka Urszula [UJ]  |
|---------------------------------------------------------------------------------------------|----------------------------------------------------|------------------------------|
|                                                                                             | GR 5 🛛 🗧 Wyszukaj ucznia                           | 🔒 Wyłoguj                    |
| Uczniowie w Księga Księga Księga Uczniowie uczniów ewidencji dzieci kandydatów niepromowani | Przedszkolaki Lista<br>w oddziałach przedszkolaków | A Start                      |
| Dodaj Usuń Dopisz do oddziału Importuj z pliku                                              | Dopisz do KED Dopisz do oddziału przedszkolnego    | 8                            |
| Wybór kandydatów                                                                            |                                                    | 🔊 🕴                          |
| Przypisani do obwodu:                                                                       | Rok urodzenia:                                     | V X Wyczyść filtry           |
| Przypisani do jednostki:                                                                    | <ul> <li>X Data importu:</li> </ul>                | Filtruj                      |
| Przypisani do oddziału:                                                                     | ▼ × Ø ogranicz widok do 1000 kandydatów            | dowan                        |
| Wpisz, by wyszukać                                                                          |                                                    | 🚍 Drukuj 🚍 Drukuj zaznaczone |
| Nazwisko i imiona PESEL/Numer dokumentu                                                     | Obywatelstwo polskie Data urodzenia Płeć           | lików                        |
| Brak danych. Ustaw wartości w filtrach wyboru danych lub dodaj kandydatów.                  |                                                    |                              |
|                                                                                             |                                                    |                              |
|                                                                                             |                                                    |                              |
|                                                                                             |                                                    |                              |

**3.** W oknie **Import kandydatów** kliknij przycisk **Wybierz plik** i w oknie **Otwieranie** odszukaj plik SOU na dysku komputera, zaznacz go i kliknij przycisk **Otwórz**. Następnie kliknij przycisk **Importuj**.

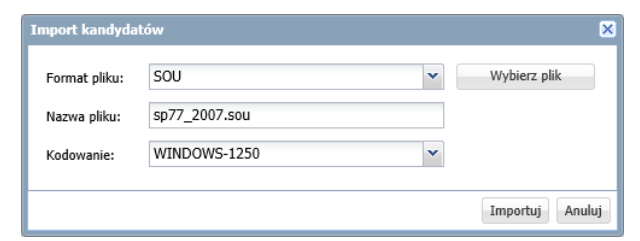

4. Jeśli import danych przebiegnie poprawnie, wyświetli się komunikat, który zaakceptuj przyciskiem OK.

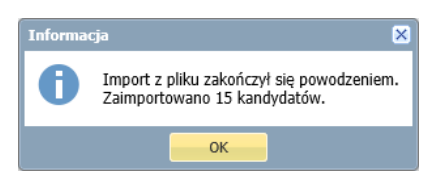

Na stronie pojawi się lista zaimportowanych osób. W sekcji **Wybór kandydatów** znajdującej się nad listą, w polu **Data importu** pojawi się data i godzina wykonania operacji.

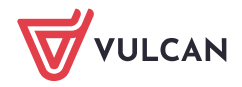

| Kartoteki i księgi Słowniki Rejestry Wy | druki Dane Organizacja s | szkoły Pomoc            |                       |           |            | ,              | Jarzębatka Urszula [UJ] |
|-----------------------------------------|--------------------------|-------------------------|-----------------------|-----------|------------|----------------|-------------------------|
| o 🗈 🔐                                   | 24                       | GR_A 📃                  | Wyszukaj uc           | znia      |            |                | 🔒 Wyloguj               |
| Uczniowie w Księga Księga               | Rejestr Uczniowie        | Przedszkolaki Lista     |                       |           |            |                | 😭 Start                 |
| oddziałach uczniów ewidencji dzieci     | kandydatów niepromowani  | w oddziałach przedszkoł | aków                  |           |            |                |                         |
| Dodaj Usuń Dopisz do oddziału           | Importuj z pliku         | Dopisz do KED Dopis     | sz do oddziału przeds | zkolnego  |            |                | S PC                    |
| Wybór kandydatów                        |                          |                         |                       |           |            |                | 🔊 🔊                     |
| Przypisani do obwodu:                   |                          | ✓ × Rok urodzenia:      |                       |           | <b>v</b> X | Wyczyść filtry | anie                    |
| Przypisani do jednostki:                |                          | ✓ × Data importu:       | 03.07.2018 11:25      | i         | <b>▼</b> × | Filtruj        | gyzro                   |
| Przypisani do oddziału:                 |                          | ✓ × ogranicz wid        | ok do 1000 kandydat   | ów        |            |                | otowa                   |
|                                         |                          |                         |                       |           |            |                |                         |
| Wpisz, by wyszukac                      |                          |                         |                       |           |            | E Drukuj       | Drukuj zaznaczone       |
| Nazwisko i imiona                       | PESEL/Numer dokumentu    | Obywatelstwo polskie    | Data urodzenia        | Płeć      |            |                | ków                     |
| 🔲 💉 Irys Konrad                         | 07301714810              | tak                     | 17.10.2007            | Mężczyzna |            |                |                         |
| 🔲 💉 Gęsiówka Przemysław                 | 07222423291              | tak                     | 24.02.2007            | Mężczyzna |            |                |                         |
| 🔲 💉 Ismena Colett                       | 07262766765              | tak                     | 27.06.2007            | Kobieta   |            |                |                         |
| 🔲 💉 Kocanka Natalia                     | 07252116842              | tak                     | 21.05.2007            | Kobieta   |            |                |                         |
| 🔲 💉 Kokornak Ewa                        | 07320816645              | tak                     | 08.12.2007            | Kobieta   |            |                |                         |

5. Zaimportuj dane uczniów z pozostałych oddziałów.

### Przypisywanie uczniów do oddziałów

1. Wyświetl listę zaimportowanych osób, ustawiając w polu **Data importu** datę importu pliku i klikając przycisk **Filtruj**.

| Dodaj Usuń Dopisz do oddziału Importuj z pliku Dopisz do KED Dopisz do oddziału przedszkolnego |                      |                     |                              |  |  |  |  |  |  |
|------------------------------------------------------------------------------------------------|----------------------|---------------------|------------------------------|--|--|--|--|--|--|
| Wybór kandydatów                                                                               |                      |                     |                              |  |  |  |  |  |  |
| Przypisani do obwodu:                                                                          | Y X Rok urodzenia:   |                     | ✓ × Wyczyść filtry           |  |  |  |  |  |  |
| Przypisani do jednostki: V X Data importu: 03.07.2018 11:25 V X Filtru                         |                      |                     |                              |  |  |  |  |  |  |
| Przypisani do oddziału:                                                                        |                      |                     |                              |  |  |  |  |  |  |
|                                                                                                |                      |                     |                              |  |  |  |  |  |  |
| Wpisz, by wyszukać                                                                             |                      |                     | 📑 Drukuj 📑 Drukuj zaznaczone |  |  |  |  |  |  |
| Nazwisko i imiona PESEL/Numer dokumentu                                                        | Obywatelstwo polskie | Data urodzenia Płeć |                              |  |  |  |  |  |  |
| Brak danych. Ustaw wartości w filtrach wyboru danych lub dodaj kandydatów.                     |                      |                     |                              |  |  |  |  |  |  |
|                                                                                                |                      |                     |                              |  |  |  |  |  |  |

- 2. Zaznacz na liście osoby, które chcesz przypisać do tego samego oddziału, poprzez wstawienie znaczników ✓ w pierwszej kolumnie.
- 3. Kliknij przycisk Dopisz do oddziału.
- 4. W oknie Dopisz zaznaczonych do oddziału, w polu Data dopisania ustaw datę dopisania ucznia do oddziału (domyślnie podpowiadana jest data początku roku szkolnego). W polu Oddział wybierz oddział, do którego chcesz dopisać uczniów. W sekcji Uzgodnij nazwy dokonaj uzgodnienia nazw wykazanych elementów lub zaznacz opcje Pomiń.

W przypadku szkoły podstawowej możesz wskazanych uczniów równocześnie dopisać do księgi ewidencji dzieci poprzez zaznaczenie opcji **Dopisz do KED**.

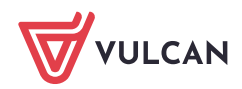

| Kartoteki i księgi Słowniki Rejestry | Wydruki Dane Org        | ganizacja szkoły 🛛 Wymiana da | inych Pomoc                  |       | 💭 💭 Jarzębatka Urszula (UJ |
|--------------------------------------|-------------------------|-------------------------------|------------------------------|-------|----------------------------|
| 🗧 💼 👘                                | 24                      |                               | 📕 👝 Wyszukaj ucznia/dziecko  |       |                            |
| Uczniowie w Ksiega Ksiega            | Rejestr UC              | miowie Przedszkolaki          | Lista                        |       | 🖍 Start                    |
| oddziałach uczniów ewidencji d:      | zieci kandydatów niepr  | omowani w oddziałach p        | rzedszkolaków                |       |                            |
| Dodaj Usuń Dopisz do oddzia          | ału Importuj z pliku    | Dopisz do KED Dopisz          | do oddziału przedszkolnego   |       |                            |
| Wybór kandydatów                     |                         |                               |                              |       | ۸                          |
| Przypisani do obwodu:                |                         | Rok urodzenia:                |                              | ✓ × W | yczyść filtry              |
| Przypisani do jednostki:             |                         | ✓ × Data importu:             | 03.07.2018 11:25             | ▼ ×   | Filtruj                    |
| Przypisani do oddziału:              |                         | V X V ogranicz widok          | do 1000 kandvdatów           |       |                            |
|                                      | Dopicz zazpaczony       | rch do oddriału               |                              |       |                            |
| Wpisz, by wyszukać                   |                         |                               |                              |       | aznaczone                  |
| Nazwisko i imiona                    | PES Dopisz do KED       | ]                             | 📝 Dopisz do KU               |       |                            |
| 📝 🍠 Irys Konrad                      | 0730 Oddział: *         | 5cs (SP-50)                   |                              |       | ~                          |
| 📝 💉 Gęsiówka Przemysław              | 0722 Data dopisania:    | 2018-09-01                    |                              |       |                            |
| 📝 🍠 Ismena Colett                    | 0726                    |                               |                              |       |                            |
| 📝 💉 Kocanka Natalia                  | 0725 Uzgodnij nazwy     | 1                             |                              |       |                            |
| V Kokornak Ewa                       | 0732                    |                               |                              |       |                            |
| V Hiacynt Karolina                   | 0725 Egzamin zewnętrz   | tny                           | Wybierz nazwę                |       | Pomiń                      |
| Jaskier Hubert                       | 0724<br>Jednostka obwod | owa                           | Wybierz nazwę                |       | Pomiń                      |
| Jeżówka Michał                       | 0729 Szkoła Podstawow   | va                            |                              | ×     |                            |
| 📝 🍠 Juka Beniamin                    | 0723                    |                               | Nasza                        | Ð     |                            |
| 📝 💉 Kaczeniec Przemysław             | 0722                    |                               | Szkoła Podstawowa Nr 5 (SP5) |       |                            |
| 📝 🍠 Kocimiętka Piotr                 | 0732                    |                               |                              | ,     |                            |
| 📝 🍠 Gazania Dominik                  | 0720                    |                               |                              | +     | Dalej 🚫 Anuluj             |
| 🔽 🛷 Gorvezka Oskar                   | 07241327390             | tak                           | 13-04-2007 Meżczyzna         |       |                            |

- 5. Kliknij przycisk Dalej.
- 6. Zaakceptuj komunikat o wykonaniu operacji.

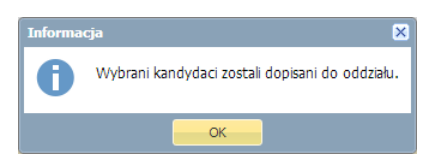

- 7. Sprawdź, czy uczniowie pojawili się w oddziale.
  - Przejdź do widoku Kartoteki i księgi/ Uczniowie w oddziałach.
  - W polu nad drzewem danych ustaw właściwy rok szkolny.
  - W drzewie danych wybierz oddział.

| Kartoteki i księgi Słowniki Rejest | stry          | Wydruk         | i D              | ane 🛛 Organizacja sz        | koły Pomo      | DC .                 |                  |            |                  |             |               | Jarzębatka Urszula [UJ] |
|------------------------------------|---------------|----------------|------------------|-----------------------------|----------------|----------------------|------------------|------------|------------------|-------------|---------------|-------------------------|
|                                    |               | J              | 24               | 9                           | GR.5           | 5                    |                  | Wyszukaj u | cznia            |             |               | 🔒 Wyloguj               |
|                                    | 16            |                |                  | ·····                       | - <del>*</del> |                      | <u> </u>         |            |                  |             |               | Pomoc                   |
| oddziałach uczniów ewidencji       | ;ga<br>ji dzi | Ri<br>ieci kan | ejestr<br>dydató | Uczniowie<br>w niepromowani | w oddziałac    | ika Li<br>ch przeds: | ista<br>zkolaków |            |                  |             |               | A Start                 |
| 2018/2019                          |               |                |                  |                             |                | _                    | -                |            |                  |             | _             |                         |
| 🖃 🗁 Oddziały bieżące               |               | Wpisz, by      | / Wysz           | ukać                        | Filtruj 🕶      | Dodaj now            | ą osobę          | Przypisz   | Zmień seryjnie 👻 |             | 🖶 Drukuj      | Drukuj zaznaczone       |
| 🗈 🧰 2as (SP-50)                    | •             | <b>S</b>       |                  | Nazwisko                    | Imi            | iona                 | Data             | urodzenia  | PESEL            | Płeć        | W oddziale od | Status                  |
| 🗉 🤖 3as (SP-50)                    |               | 1              | <b>S</b>         | Gazania                     | Dominik        |                      | 19.10.2          | 007        | 07201959279      | Mężczyzna   | 01.09.2018    | anie                    |
| 🖽 🤖 4as (SP-50)                    |               | 2              | <b>S</b>         | Gęsiówka                    | Przemysław     | v                    | 24.02.2          | 007        | 07222423291      | Mężczyzna   | 01.09.2018    | Zid                     |
| 🖽 🧰 5as (SP-50)                    |               | 3              | <b>4</b>         | Gorvczka                    | Oskar          |                      | 13.04.2          | 007        | 07241327390      | Meżczyzna   | 01.09.2018    | Ygo                     |
| 🏽 🧰 5bs (SP-50)                    |               | 4              | <b>S</b>         | Goździk                     | Paweł          |                      | 02.10.2          | 007        | 07300214151      | Meżczyzna   | 01.09.2018    | tow                     |
| 🖃 📛 5cs (SP-50)                    |               | 5              |                  | liacynt                     | Karolina       |                      | 27.05.2          | 07         | 07252740908      | Kobieta     | 01.09.2018    | Aue                     |
| Gazania Dominik                    |               |                | 6                | nuc, nc                     | Konrad         |                      | 17 10 2          | 107        | 07201714910      | Matchigna   | 01.00.2019    | 9                       |
| 🗎 Gęsiówka Przemysław              |               |                |                  | 195                         | Kuilidu        |                      | 17.10.20         |            | 07301714010      | inq2c2y2iid | 01.09.2010    |                         |
| 🗎 Goryczka Oskar                   |               |                | <u>&gt;</u>      | smena                       | Colett         |                      | 27.06.2          | 107        | 0/262/66/65      | Kobieta     | 01.09.2018    | ¥                       |
| Goździk Paweł                      |               | 8              | 9                | askier                      | Hubert         |                      | 05.04.2          | 007        | 07240589272      | Mężczyzna   | 01.09.2018    |                         |
| Hiacvnt Karolina                   |               | 9              | S :              | astrzębiec                  | Daniel         |                      | 16.09.2          | 007        | 07291693836      | Mężczyzna   | 01.09.2018    |                         |
| Trys Konrad                        |               | 10             | SE :             | eżówka                      | Michał         |                      | 18.09.2          | 007        | 07291835070      | Mężczyzna   | 01.09.2018    |                         |
| Ismena Colett                      |               | 11             | <b>S</b>         | uka                         | Beniamin       |                      | 26.03.2          | 007        | 07232606996      | Mężczyzna   | 01.09.2018    |                         |

8. Obejrzyj wpisy w kartotekach uczniów na karcie Miejsce w szkole.

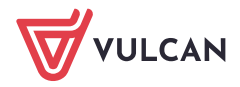

| 💁 Kartoteka ucznia      | Oddziału                        |                                      |         |  |  |  |  |  |  |
|-------------------------|---------------------------------|--------------------------------------|---------|--|--|--|--|--|--|
| >> Dane podstawowe      |                                 |                                      |         |  |  |  |  |  |  |
| >> Rodzina              | Dodaj wpis                      |                                      |         |  |  |  |  |  |  |
| Miejsce w szkole        | Oddział:                        | 5cs (SP-50)                          |         |  |  |  |  |  |  |
| >> Ochrona danych       | W oddziale:                     | od 01.09.2018                        |         |  |  |  |  |  |  |
| Specjalne potrzeby      | Numer w księdze:                | 153                                  |         |  |  |  |  |  |  |
| >> Dodatkowe informacje |                                 |                                      | 🝼 Zmień |  |  |  |  |  |  |
| >> Kariera              |                                 |                                      |         |  |  |  |  |  |  |
| >> Rejestr dokumentów   | Księga uczniów (KU)             | Księga uczniów (KU)                  |         |  |  |  |  |  |  |
|                         | Szkoła Podstawowa nr 50 (SP-50) |                                      |         |  |  |  |  |  |  |
|                         | Numer w ksiedze:                | 153                                  |         |  |  |  |  |  |  |
|                         | Data przyjęcia:                 | 01.09.2018                           |         |  |  |  |  |  |  |
|                         | Przyjęto z:                     |                                      |         |  |  |  |  |  |  |
|                         | Poziom przyjścia:               | 5                                    |         |  |  |  |  |  |  |
|                         | Obwód:                          | -<br>Szkoła Podstawowa nr 50 (SP-50) |         |  |  |  |  |  |  |
|                         | Specjalność/Zawód:              |                                      |         |  |  |  |  |  |  |
|                         | Data opuszczenia:               |                                      |         |  |  |  |  |  |  |
|                         | Przekazano do:                  |                                      |         |  |  |  |  |  |  |
|                         | Powód opuszczenia:              |                                      |         |  |  |  |  |  |  |
|                         | Status:                         | Uczeń                                |         |  |  |  |  |  |  |
|                         | Wpis omyłkowy:                  | Nie                                  |         |  |  |  |  |  |  |
|                         | Uwagi:                          |                                      |         |  |  |  |  |  |  |
|                         |                                 |                                      |         |  |  |  |  |  |  |
|                         |                                 |                                      |         |  |  |  |  |  |  |
|                         |                                 |                                      |         |  |  |  |  |  |  |
|                         |                                 |                                      |         |  |  |  |  |  |  |

9. Przypisz wszystkich zaimportowanych uczniów do właściwych oddziałów.

Po wykonaniu opisanych wyżej czynności wychowawcy oddziałów mogą w module *Dziennik* założyć dzienniki dodanych oddziałów.

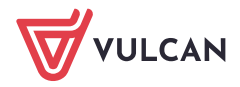